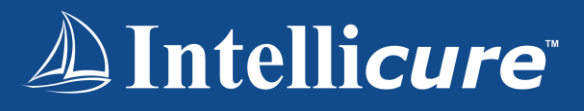

# Mobile Companion iMeasure.ai

How-To Guide

## Logging into the App

- Upon entering the app, click the Login button
- When prompted, click **Continue** to access the login
- Enter your username and password for IntellicureEHR, and click Sign In

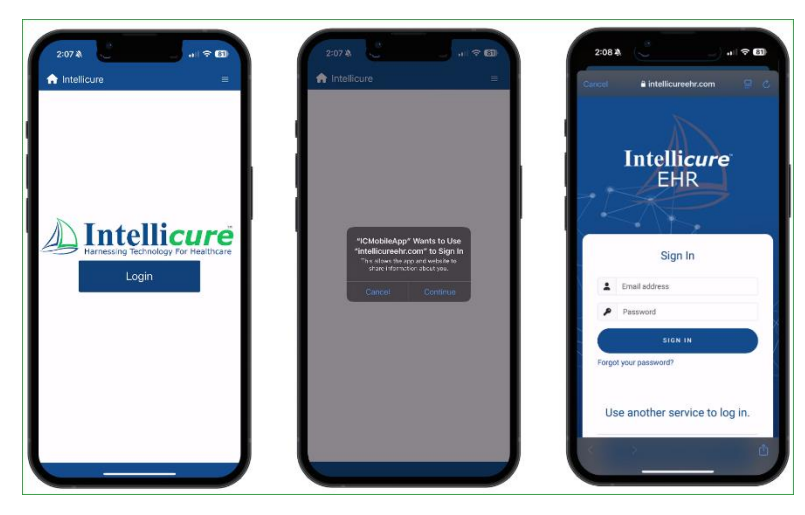

## Home Page

- The home page shows the user logged in and clinic
- Quickly access Photos or Problems using the menu bars

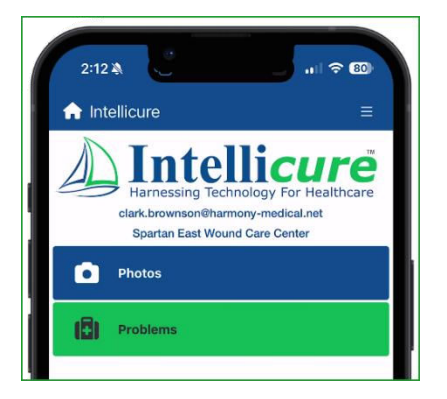

### Navigation

• Along the bottom of your screen is the **Navigational Menu** - Home, Photos, Patients, and Problems.

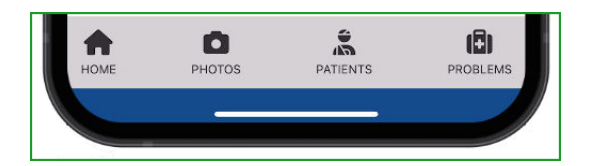

- In the top right corner of your screen, locate the menu icon that will appear on all tabs and pages after the home page
- Options include
  - o Home
  - o QR Search
  - Change Databases
  - o Change Default Clinic
  - $\circ \quad \text{Log Out} \quad$
  - The Mobile Companion supports several workflows. From Photos and Problems you have the ability to take a photo, enter measurements, document appearance, treatment orders, and add a new problem.
- The Patients tab is a future feature.

## Photos

•

 Navigate to Photos by clicking the <u>blue box</u> on the home screen, or Photos found in your navigational menu at the bottom of your screen

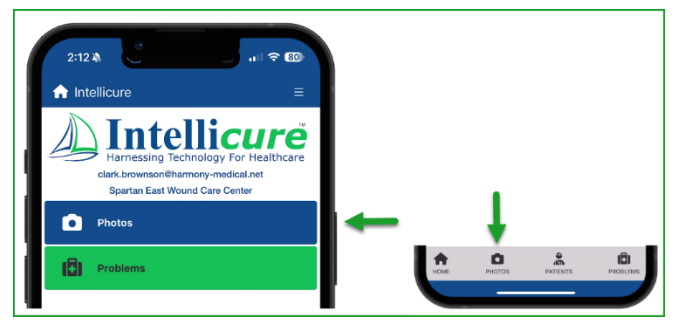

## Photos – Patient Search

- Here you can see a list of patients you are a clinical participant on, or search for <u>any</u> <u>patient</u> using Last Name, First Name, or Account Number.
- In the top right, turn the filter off to expand the list below.
- The black L box indicates the encounter is currently locked
  - You may have the ability to upload to a <u>locked</u> encounter (setting). You **cannot** add a problem to a <u>locked</u> encounter.

| 2:05 🍇               | al 🗢 81        |  |  |
|----------------------|----------------|--|--|
| ntellicure           | =              |  |  |
|                      | Filter ON      |  |  |
| Last Name            |                |  |  |
| Love                 |                |  |  |
| First Name           |                |  |  |
| Account Number       |                |  |  |
| Searc                | ch             |  |  |
| Patient List         |                |  |  |
| Love, Barry<br>00006 | DOS: 1/26/2024 |  |  |

| No. Barro | 2.5           | n Institure                                                                                                    |               |
|-----------|---------------|----------------------------------------------------------------------------------------------------|---------------|
|           | Har COC)      | -                                                                                                    | The C.M.      |
| Linna .   |               | navie                                                                                                    |               |
|           |               | Had Kini<br>9209                                                                                                    | DOB TUTUTO+   |
|           |               | that the interpretation of the second second | 008 U/8/2014  |
| atharber  |               | ACU MADE<br>EXECUT                                                                                                    | 50% N101218   |
| Sect      |               | tional situal<br>exercise                                                                                                    | 800 100 (000) |
| w.        |               | House House                                                                                                    | 000 16(22)    |
| *         | oor Sulcar.   | Hends, Brok                                                                                                    | 000 145/2214  |
| U.ey      | 005-1100,0804 | Head State                                                                                                    | 000.160/022   |
| andra .   | DOL 11 YORM   | the sciency                                                                                                    | 606 E(E/2008  |
| 94        | 0051124,0004  | ee ty ste                                                                                                    | P29. 65(20)   |
| 80        | age inforest  | Deals, End                                                                                                    | B05-3/47078   |
| leat-     | BOK+104,CHL1  |                                                                                                    | 1969, 56, 5   |
| ha        | DOM: TO COMP  |                                                                                                    |               |
| Nen       | 009 303034    |                                                                                                    |               |
| Ó         | 3. E          | A 0                                                                                                    | 3 (3)         |

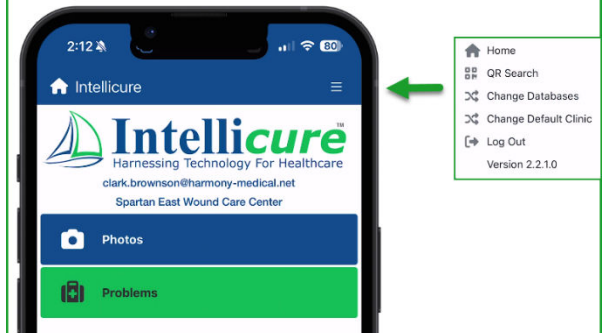

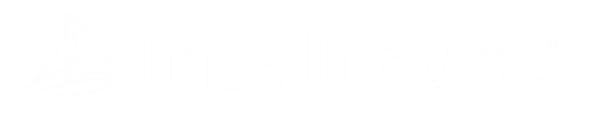

## Photos – Existing Problems

- Locate your patient and open the chart
- The patients name, date of birth, date of service, visit type, place of service, MRN, account number, and site are located at the top.
- Below you see a list of existing problems, click on the Problem to see further details
  - This section is called the Photo List

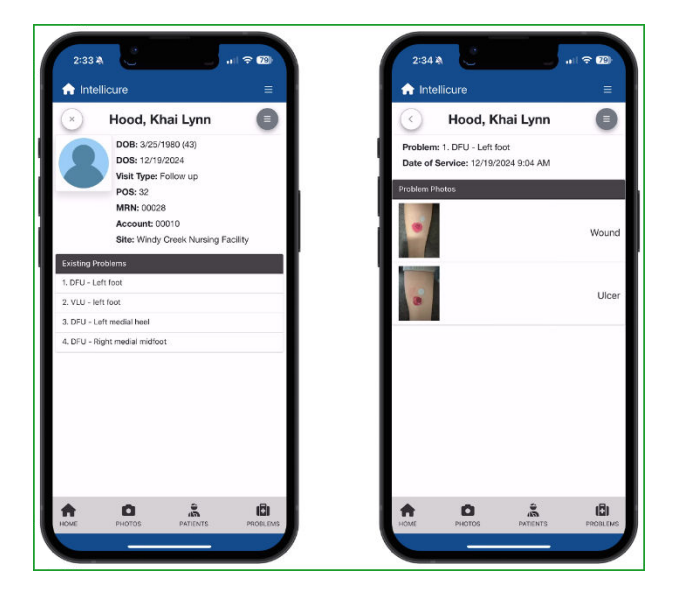

### Photos – Add a Photo

 From the Photo List, click the menu icon in the top right corner to add a photo to that problem

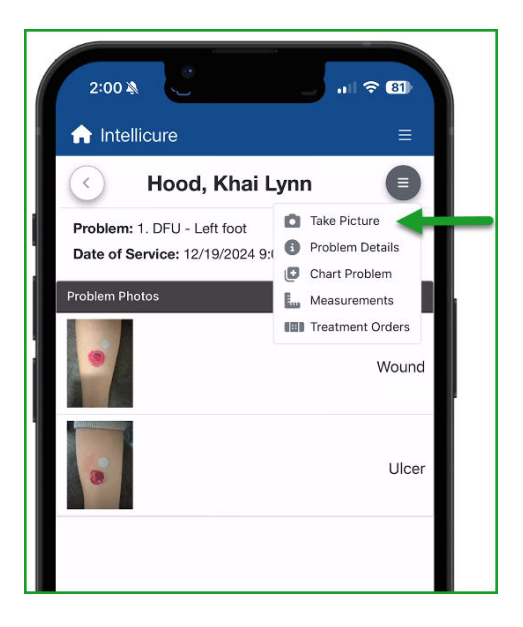

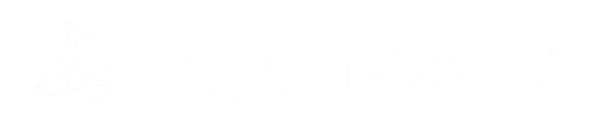

## Photos – Retaking a Photo

- Choose the photo that needs retaken, click the menu icon, choose Retake Photo
- After capturing, label the photo, and click Save

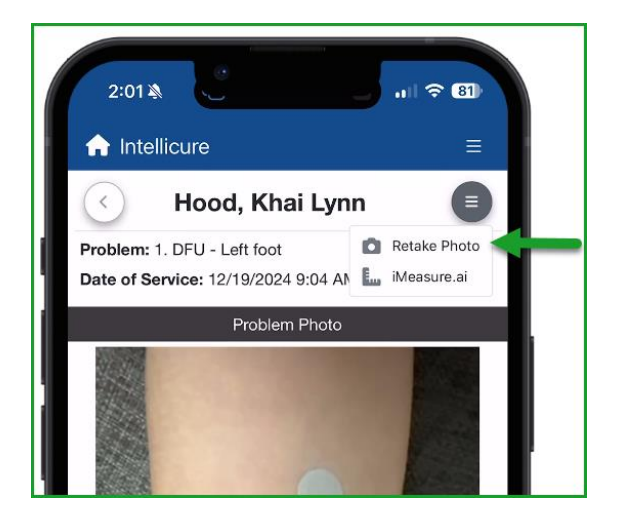

#### Photos – iMeasure.ai

- To measure a wound, click the Problem in which the wound applies to in the Existing Problems List
- Click the menu icon in the top right corner to Take Photo
- Place your <u>gray marker</u> at the top of the wound about **1cm** from the wound edge using the cephalad to caudad or head to toe orientation.
  - This will allow you to consistently capture length and width problem to problem.
  - Make sure the sticker is not inside the wound margins, but right outside
  - Recommendation: lock screen rotation
- Take Photo, then Label the Photo and Save
- Once the photo is saved, **iMeasure.ai** will automatically measure the length and width of the wound.
- Use the green points to adjust the edges, if needed, then click Looks Good
- Select the deepest point of the wound (shown by yellow point), then click Save Depth

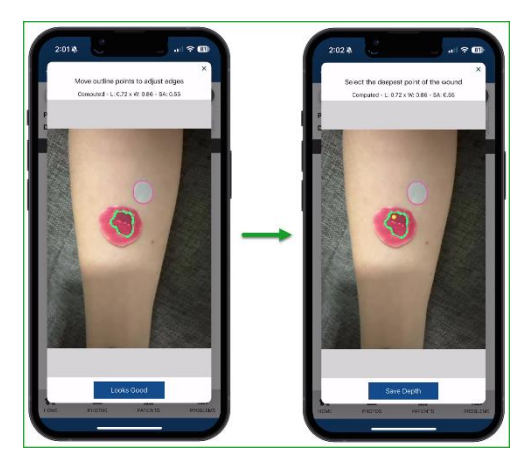

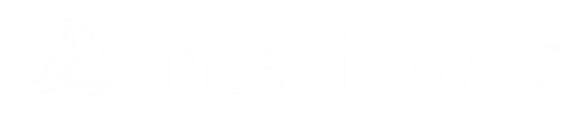

- Enter the wound depth and make any adjustments here, then Save
- To add additional measurements, click the menu icon and choose Measurements
  - Pre/Post Debridement
  - Sinus/Tunnels
  - o Undermining

| Intellicure               | ≡   | ntellicure                       |        |
|---------------------------|-----|----------------------------------|--------|
| Measuremer                | nts | <ul> <li>Measurements</li> </ul> | (      |
| Length/Width/Depth        | ^   | Length/Width/Depth               | ~      |
| Pre/Post Debridement      |     | Post Debrd Length/Width/Depth    | ^      |
| Pre-debridement           | ~   | Post Length                      |        |
| Measurement Type          |     |                                  |        |
| well defined single wound | ~   | Post Width                       |        |
| Length                    |     |                                  |        |
| 0.72                      |     | Post Depth                       |        |
| Width                     |     |                                  |        |
| 0.86                      |     | Area                             |        |
| Depth                     |     |                                  |        |
| 0.2                       |     | Volume                           |        |
| Surface Area              |     |                                  |        |
| 0.55                      |     | Save Values                      |        |
| Save Values               |     |                                  |        |
|                           |     | Sinus/Tunnels                    | $\sim$ |

### Photos – Charting a Problem

- To chart appearance on the selected wound, click Chart Problem from the menu icon
- Last values will pull forward documentation from previous visits if selected
- Save documentation in each category before moving to the next.

| 2:03 🏨              | ui 🗢 81) |
|---------------------|----------|
| ♠ Intellicure       | =        |
| Chart Problem       |          |
| Last Values         |          |
| Exudate             | ~        |
| Exudate Type        | $\sim$   |
| Wound Depth         | $\sim$   |
| Periwound           | ~        |
| Odor                | $\sim$   |
| Epithelium          | $\sim$   |
| Ulcer Border        | $\sim$   |
| Granulation         | $\sim$   |
| Granulation Pattern | $\sim$   |
| Granulation Quality | ~        |
| Nonviable Material  | $\sim$   |
| Nonviable Quality   | $\sim$   |

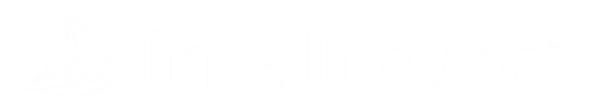

## Photos – Treatment Orders

- To document treatment orders from the Photos page, click the **menu icon** and choose
   **Treatment Orders**
- Last values will pull forward documentation from previous visits if selected
- Save documentation in each category before moving to the next.

| 2:03 -                   | 1 🗢 🗊  |
|--------------------------|--------|
| Intellicure              |        |
| Chart Problem            |        |
| Last Values              |        |
| Debridement              | ~      |
| Wound Cleanser           | $\sim$ |
| Periwound Cleanser       | $\sim$ |
| Periwound Skin Treatment | $\sim$ |
| Wound Filler             | $\sim$ |
| Primary Dressing         | $\sim$ |
| Secondary Dressing       | $\sim$ |
| Frequency                | $\sim$ |
| Duration                 | $\sim$ |
| Care Provider            | $\sim$ |
| Offloading               | $\sim$ |

## Problems

- Click the Problems tab in the navigational menu and locate your patient
- Click the menu icon in the top right corner to add a new problem
  - Turn common problems on to see your customized list **OR** choose from the dropdown below

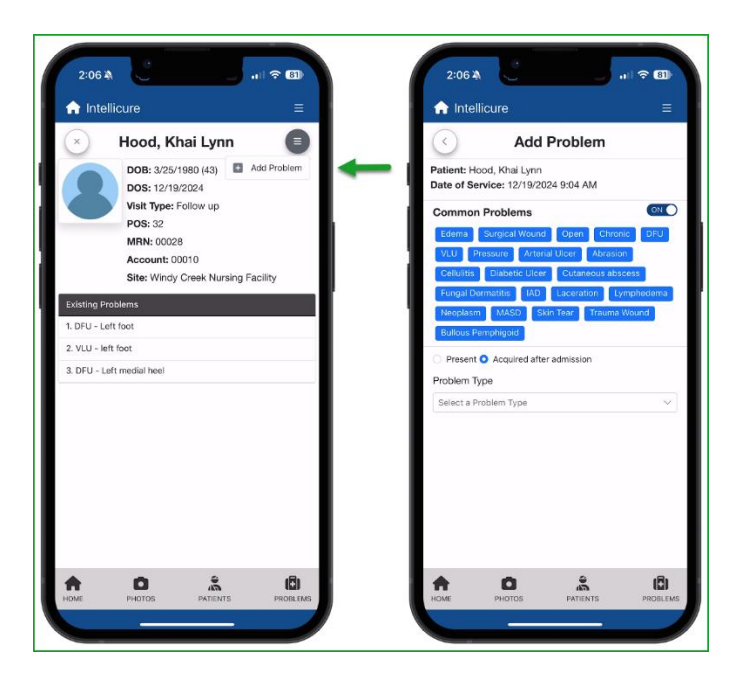

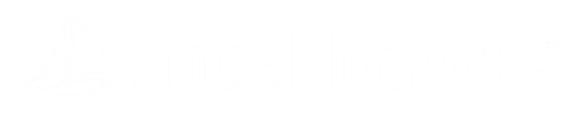

- Choose clinical terms that further describe the Problem
- As you choose terms, more will populate to ensure a detailed description
- The detailed description will populate the ICD-10 code
- Enter the Location and Onset, then Save
- · The problem is now added to your existing problems list

| rintellicure =                                  | Tintellicure                       | =                | 1.1 Intellicure                      |                  |
|-------------------------------------------------|------------------------------------|------------------|--------------------------------------|------------------|
| < Add Problem                                   | Cimon Problems                     |                  | Cimon Problems                       | ON               |
| Patient: Hood, Khai Lynn                        | Edema Surgical Wound Open          | Chronic DFU      | Edema Surgical Wound Open            | Chronic DFU      |
| Jate of Service: 12/19/2024 9:04 AM             | VLU Pressure Arterial Ulcer A      | Abrasion         | VLU Pressure Arterial Ulcer /        | Abrasion         |
| Common Problems                                 | Celluitis Diabetic Uicer Cutaned   | us abscess       | Cellulitis Diabetic Ulcer Cutaneo    | us abscess       |
| VLU Pressure Arterial Ucer Abrasion             | Neoplasm MASD Skin Tear T          | rauma Wound      | Neoplasm MASD Skin Tear T            | rauma Wound      |
| Colluitis Diabetic Ulcer Cutaneous abscess      | Bullous Pemphigold                 |                  | Bullous Pemphigold                   |                  |
| Fungel Dermatitis IAD Laceration Lymphedema     | Present O Acquired after admission |                  | O Present O Acquired after admission |                  |
| Neoplasm MASD Skin Tear Trauma Wound            | Problem Type                       |                  | Problem Type                         |                  |
| Bullous Pemphigoid                              | Select a Problem Type              | × –              | Select a Problem Type                |                  |
| Present O Acquired after admission              | Diabetic × Type 2 × Foot ×         | Midfoot ×        | Diabetic × Type 2 × Foot ×           | Midfoot ×        |
| Problem Type                                    | Right × Fat layer exposed × V      | Vagner 2 ×       | Right × Fat layer exposed × V        | Vagner 2 ×       |
| Select a Problem Type                           | E11.621,L97.412                    |                  | E11.621,L97.412                      |                  |
| Ulcer × Diabetic × Type 2 × Foot ×              | Type 2 diabetes mellitus with ulc  | er of right heel | Type 2 diabetes mellitus with ulo    | er of right heel |
| Choose clinical terms that further describe the | Location                           | exposed          | and midtoot with fat layer           | exposed          |
| Problem                                         |                                    |                  | Right medial midfoot                 |                  |
| Heel     Midfort                                | Onset                              |                  | Onset                                |                  |
| O Toes                                          | Choose a Date                      |                  | 12/10/2024                           |                  |
|                                                 | Cancel Save                        |                  | Cancel Save                          |                  |
|                                                 |                                    | -B.              |                                      |                  |

- Click on the **Problem** to see:
  - Problem Details
  - o Onset Date
  - Noted Date
  - o Diagnosis Codes
  - o POA Status
- Click the **menu icon** is the top right corner to document:
  - Chart problem (appearance)
  - o Measurements
  - o Treatment Orders
  - o Problem Photos
    - Take Photo

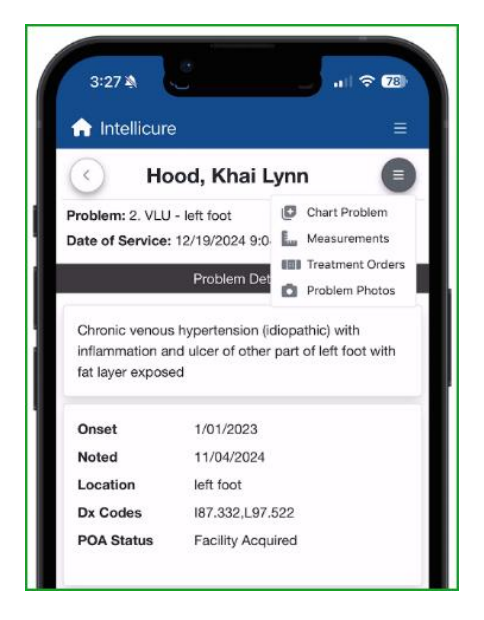